My Library からの予約・取り寄せ方法

My Library は、東北大学の構成員で、本学の「学生証」「身分証明書」「図書館利用証」を お持ちの方が利用できます。

1. <u>蔵書検索(OPAC)</u>にアクセスし、図書を検索します。

| 東:<br>TOH | 化大学附属<br>OKU UNIVERSITY | 図書館 OPA | AC      |         |      |       |          |         |     | ようこそ ゲスト さん (My Library ロクイン)<br>? ヘルブ   入力補助   English |
|-----------|-------------------------|---------|---------|---------|------|-------|----------|---------|-----|---------------------------------------------------------|
| 東北大HP     | 図書館HP                   | 電子ブック   | 電子ジャーナル | データベース  | TOUR | 貴重図書  | 学都仙台OPAC | 購読新聞リスト |     |                                                         |
|           |                         |         |         |         |      |       |          |         |     |                                                         |
|           |                         |         |         |         |      |       |          |         |     |                                                         |
| 学内        | 国内                      | 大学蔵書    | 国内論文    | 機関リボジトリ | EI   | 四会図書館 | 電子ジャーナル  | 海外蔵書    | ŧ   |                                                         |
|           | Hours Are               |         |         |         |      |       |          | 検索      | クリア |                                                         |

2. 目的の図書の書名をクリックし、詳細画面を表示させます。

| 東<br>TOHO                                                                                 | 比大学附属<br>DKU UNIVERSIT         | 図書館 OPA | AC                                          |                  |       |              |                        |            |                  | ł   | うこそ グス<br>? | マト さん (My Library ログイ:<br>ヘルブ   入力補助   Englis |
|-------------------------------------------------------------------------------------------|--------------------------------|---------|---------------------------------------------|------------------|-------|--------------|------------------------|------------|------------------|-----|-------------|-----------------------------------------------|
| ē北大HP                                                                                     | 図書館HP                          | 電子ブック   | 電子ジャーナル                                     | データベース           | TOUR  | 貴重図書         | 学都仙台OI                 | PAC State  | 新聞リスト            |     |             |                                               |
|                                                                                           |                                |         |                                             |                  |       |              |                        | 簡易検        | 索:磁性             | 学   | 内           |                                               |
| 学内                                                                                        | 国内                             | 大学蔵書    | 国内論文                                        | 機関リポジトリ          |       |              |                        |            |                  |     |             |                                               |
| (学の蔵書を検索した結果です。電子ジャーナル、電子ジックへは詳細画面からリンクがあります。(USW0209)<br>該当件数: 339件 該当件数: 339件 (磁性) (磁性) |                                |         |                                             |                  |       |              |                        |            |                  |     |             |                                               |
| <b>著者</b><br><u>神山.新-</u><br>近 <u>角. 聡</u> 伯<br>深道 和町                                     | <u></u> (15)<br>直 (9)<br>月 (6) |         | <ul> <li>検索へ見</li> <li>ビックシェルジョン</li> </ul> | 記る<br>送信 🕒 ファイル出 | 力 🕒 選 | 1<br>沢した資料の部 | 2 <u>3 4 5</u><br>詳細表示 | <u>678</u> | <u>9 10</u> ) )) |     |             |                                               |
| 2019年7月27(19)<br>宮原. 将平. (5)<br>万田. 奎 (5)<br>● More ■ ■ 第二、石衣音白, 1991.9<br>■ 図書 所蔵件数: 9件  |                                |         |                                             |                  |       |              |                        |            |                  |     |             |                                               |
|                                                                                           |                                |         |                                             | 配架場所             |       |              | 巻次                     | #求記号       | 资料番号             | 状態  | 리카카         | - 請求メモ                                        |
| 出版者                                                                                       |                                |         |                                             | <u>本館2F学開</u>    |       |              | h                      | IC154/014  | 00910197372      |     |             |                                               |
| <u>裏華房</u> (2<br><u>共立出版</u>                                                              | 20)<br>_(16)                   |         |                                             | 北青葉山分館           | 1階図書  |              | h                      | IC154/24   | 02090018784      | 貸出中 |             |                                               |
| 朝倉書店                                                                                      | (13)                           |         |                                             | 北青葉山分館           | 1階図書  |              | h                      | IC154/24   | 02110031232      | 貸出中 |             |                                               |
| 丸善 (11)                                                                                   | -1()                           |         |                                             |                  |       |              |                        |            |                  |     |             | ● 結素を見る                                       |

3. 詳細画面が表示されたら任意の「予約」ボタンをクリックします(同一タイトル同一巻 号の資料なら、どのボタンを押しても、予約可能なすべての本に予約がかかります)。

| 東北大学附属図書館OI<br>TOHOKU UNIVERSITY LIBRARY OP/ | PAC                        |           |                                                          |                        |       |                               |            |         | 5563          | = ゲスト さん<br>? ヘルプ   。 | My Library ログイン<br>人力補助   Englis | <b>h</b> |
|----------------------------------------------|----------------------------|-----------|----------------------------------------------------------|------------------------|-------|-------------------------------|------------|---------|---------------|-----------------------|----------------------------------|----------|
| 東北大HP 図書館HP 電子ブック                            | 電子ジャーナル                    | データベース    | TOUR                                                     | 貴重図書                   | 学都仙。  | <b>ġOPAC</b>                  | 購読新聞リスト    |         |               |                       |                                  |          |
|                                              |                            |           |                                                          |                        |       | ĨŶ                            | 易検索:磁性     |         | 学内            | ▼(                    | 検索 +詳細検索                         | ą        |
| 検索結果一覧に戻る                                    |                            |           |                                                          |                        |       |                               |            |         |               | [1/339]               | の詳細画面                            |          |
|                                              | <図書><br>磁性 / 芳田奎和<br>ジセイ   | Ě         |                                                          |                        |       |                               |            |         |               |                       |                                  |          |
|                                              | 資料区分                       | Ξ         | 書                                                        |                        |       |                               |            |         |               |                       |                                  |          |
|                                              | 出版者                        | ब्र       | 東京:岩波書                                                   | 店                      |       |                               |            |         |               |                       |                                  |          |
|                                              | 出版年                        | 1         | 991.9                                                    |                        |       |                               |            |         |               |                       |                                  |          |
|                                              | ちき大                        | x         | , 362p ; 22c                                             | m                      |       |                               |            |         |               |                       |                                  |          |
|                                              | 件名                         | N<br>N    | IDLSH: <u>磁性</u><br>IDLSH: <u>イオ</u><br>IDLSH: <u>全属</u> | <u>体</u><br>2結晶<br>物理学 |       | 他                             | 館から        | 。<br>取寄 | 可能な対象         | <b>象資料</b>            | の詳細                              | こついて     |
| ● 文献複写·借用申込                                  | 本文言語                       | E         | 本語                                                       |                        |       | 一は、図音館ワエノリイトの「 <u>キャノハス间間</u> |            |         |               |                       |                                  |          |
| ◎ メール送信                                      | 巻冊次                        | 15        | SBN:40000                                                | 54422 ; PRICE:         | 9800円 | <u>サ</u> -                    | <u>-ヒス</u> | 」をし     | _参照くた         | ざい。                   |                                  |          |
| <ul> <li>シアイルエリ</li> <li>他の検索サイト</li> </ul>  | <ul> <li>所蔵情報を非</li> </ul> | 表示        |                                                          |                        |       |                               |            |         |               | 2                     |                                  |          |
| 🙆 CiNii Books                                | 配架場所                       | 4         | 巻 次                                                      | 請求記号                   | 資料署   | 枵                             | 状態         | コメント    | ISBN          | 予約                    | 請求メモ                             |          |
| 🤒 Honya Club                                 | 本館2F学覧                     |           |                                                          | MC154/014              | 00910 | 197372                        |            |         | 4000054422    |                       |                                  |          |
|                                              | 北青葉山分館1階間                  | <u>図書</u> |                                                          | MC154/24               | 02090 | 018784                        | 貸出中        |         | 4000054422    |                       |                                  |          |
|                                              | 北青葉山分館1階間                  | <u>Na</u> |                                                          | MC154/24               | 02110 | 031232                        | 貸出中        |         | 9784000054423 |                       |                                  |          |
|                                              | 日に主要にして入会する民族日             | a⊕        |                                                          | MC154/24               | 02010 | 014020                        | 做出市        |         | 4000054422    | -                     |                                  |          |

4. MyLibrary ヘログインします(すでにログインしている場合は手順 5.へ進みます)。

| 東北大学附属図書館OPAC<br>TOHOKU UNIVERSITY LIBRARY OPAC |                                                                           |                  |         |        |      |      |          |         |         | ゲスト さん<br>助   <u>English</u> |
|-------------------------------------------------|---------------------------------------------------------------------------|------------------|---------|--------|------|------|----------|---------|---------|------------------------------|
| 東北大HP                                           | 図書館HP                                                                     | 電子ブック            | 電子ジャーナル | データベース | TOUR | 負重図書 | 学都仙台OPAC | 購読新聞リスト |         |                              |
|                                                 |                                                                           |                  |         |        |      |      |          | 簡易検索:磁性 | 学内 🔽 検索 | )+詳細検索                       |
| ログイン<br>利用者ID・パス<br>利用者III<br>パスワー<br>ログイン      | フードを入力し、<br>・<br>・<br>・<br>・<br>・<br>・<br>・<br>・<br>・<br>・<br>・<br>・<br>・ | ログインしてくた<br>細に戻る |         |        |      |      |          |         |         |                              |

5. 「受取カウンター」を指定します。(「▼」をクリックすると、受取可能な「搬送サー ビス参加館(室)」の一覧が表示されます。)

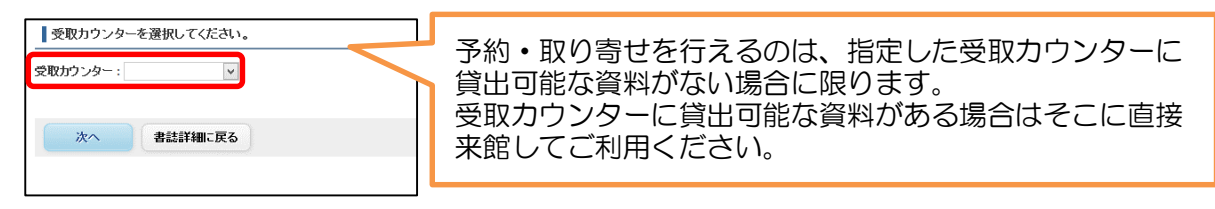

- 6. 以下の事項を確認、入力の上、「予約を確定する」ボタンをクリックします。
- ・選択した受取カウンターが正しいか。
- ・取り寄せたい図書の書名、著者名が合っているか。
- ・連絡方法の入力(すでに登録いただいている場合は、その連絡先が表示されます。ご希望の連絡方法を選択してください。 連絡先が未登録の場合は、間違いのないよう入力の 上、連絡方法を選択してください。)
- ・予約完了メールを受け取るか否かの選択。

| 己架場所                      | 巻次等 | 請求記号                      | 資料番号                             | 状態                |
|---------------------------|-----|---------------------------|----------------------------------|-------------------|
| 5.館2F学開                   |     | MC154/014                 | 00910197372                      |                   |
| 比青葉山分館1階図書                |     | MC154/24                  | 02090018784                      | 貸出中               |
| 比青葉山分館1階図書                |     | MC154/24                  | 02110031232                      | 貸出中               |
| と青葉山分館1階図書                |     | MC154/24                  | 02910014828                      | 貸出中               |
|                           |     | 428.9/B-24                | 03910010494                      |                   |
| 验研図書室(図書)                 |     | 1A/B173                   | 05090000139                      |                   |
| 連絡方法を指定してください。<br>④E-mail |     | 連絡方法にメール<br>@grp.tohoku.a | レを選ぶ場合は、そ<br><u>c.jp</u> からのメールを | のアドレスが<br>受け取れるよう |

7. 予約手続き完了です。手順6で「受付完了メールを受け取る」にチェックを入れると、 予約受付完了の[資料の予約/取寄を受け付けました]メールが自動送信されます。

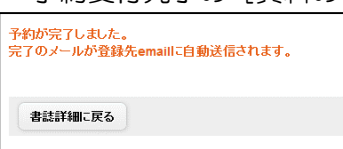

8. 共有パソコンをお使いの場合は、「ログアウト」ボタンをクリックし、MyLibrary をロ グアウトしてください。

| C        | • 東北   | L大学附属      | 図書館 OPA | c      |        |      |             |         |         | ようこそ sys02さん<br><b>?</b> ヘルブ   入力補助   Engl | ログアウト<br>sh 狭索条件変統 |
|----------|--------|------------|---------|--------|--------|------|-------------|---------|---------|--------------------------------------------|--------------------|
| र्यप्र न | k+t-un | 5 th th up | まえう…ク   | ●Z27+1 | ゴーカペーフ | TOUR | 0-06 (5) 0- | 学教仙公の内心 | 睡詰桜閉ロフト |                                            |                    |

- 9. 貸出可能になりましたら、手順 6.で指定した方法で連絡をいたします。1週間以内に来 館し、受取カウンターで貸出処理を受けてください。
- 参考:予約状況の確認・予約のキャンセル方法

1.OPAC 画面下部の「貸出・予約状況照会」画面を開きます。

| 図書館サービス                                                                                                    | 利用者サービス                                       |                                                                                               |                                                                           |
|----------------------------------------------------------------------------------------------------|-----------------------------------------------|-----------------------------------------------------------------------------------------------|---------------------------------------------------------------------------|
| - 図書新着案内 - Readers赤<br>- AV資料案内 - Readersオレンジ<br>- 展示図書 - Readers賞色<br>- ペストリーディング - Readers録<br>- Readers書 | - 貸出・予約状況照会<br>- 文献程長・信用申込<br>- 文献程写・信用申込状況照会 | - 購入図書違定(教員専用)<br>- 購入図書違定状況照会(教員専用)<br>- 学生用図書リクエスト<br>- 学生用図書リクエスト状況照会<br>- メールアドレス登録・変更・削除 | - 文献祥写信用受取窓口変更<br>- レファレンスサービス(即査・資間受付)<br>- 施設予約川内地区、星陵地区(院生、教職員)、香葉山地区] |

2.「予約状況」タブを開きます。

|                | 貸出状                                                       | 况 予約:             | 状況   | メール送信設定    | 2     |         |   |               |      |       |       |      |
|----------------|-----------------------------------------------------------|-------------------|------|------------|-------|---------|---|---------------|------|-------|-------|------|
| 予終<br>・準<br>・取 | 予約している資料のわれたで確認にさます<br>・準備中・予約処理の準備中です<br>・取置中:貸出ができる状態です |                   |      |            |       |         |   |               |      |       |       |      |
|                | 受付完了メールを受け取る(連絡方法がメールの場合のみ) 🗹                             |                   |      |            |       |         |   |               |      |       |       |      |
| Sh             | Show 10 v entries Search:                                 |                   |      |            |       |         |   |               |      |       |       |      |
| -              | No. 🔺                                                     | 受取カウンター           | 資料番号 | 予約日 🌲      | 期限日 🌲 | 利用者コメント | * | 資料名 🍦         | 状態 🌲 | 配架場所彙 | 請求記号彙 | 取消 🕴 |
|                | 1                                                         | 通研                |      | 2016.01.04 |       |         |   | 磁性 / 芳<br>田奎著 | 準備中  |       |       | 取消   |
| Sh             | owing 1 t                                                 | to 1 of 1 entries |      |            |       |         |   |               |      |       |       |      |
|                |                                                           |                   |      |            |       |         |   |               |      |       |       |      |
| 1              | 食索画面                                                      | iに戻る              |      |            |       |         |   |               |      |       |       |      |
| _              |                                                           |                   |      |            |       |         |   |               |      |       |       |      |

- \*状態:準備中ニ予約処理の準備中です(現在の利用者から未返却)。
- \*状態:移動中=他キャンパスから図書を搬送しています。

\*状態: 取置中=貸出ができる状態です(貸出可能でカウンターで取置中)。

\*予約のキャンセルは状態が「準備中」の場合のみ可能です。「取消」をクリックし、予約解除します。その他の状態の時にキャンセルしたい場合は、受取カウンターへご連絡 ください。